# Ohio Medicaid Home Health

FAQ

Prepared for

# myUnity Essentials Financial

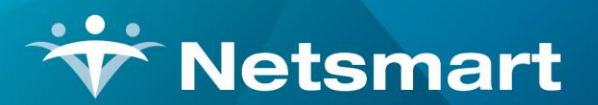

#### www.ntst.com

11100 Nall Avenue Overland Park, KS 66211 800.842.1973

© 2020 Netsmart Technologies, Inc. Confidential and Proprietary to Netsmart Technologies, Inc.

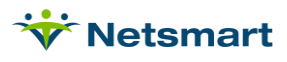

## **Table of Contents**

| Overview                            | 1 |
|-------------------------------------|---|
| Setup                               | 1 |
| Create a New Modality               | 1 |
| Create Revenue/HCPCS/Modifier Codes | 2 |
| Attach Revenue Codes to Charges     | 3 |
| Insurance setup                     | 5 |
| Option Set setup                    | 6 |
| Atypical Billing Process            | 7 |

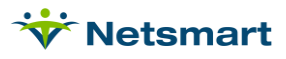

### **Overview**

Ohio Medicaid nursing and aide service rates and billing requirements changed effective July 1, 2015. Program changes have been made to accommodate these new changes that will eliminate the need for running the Charge Split routine for nursing and home health aide charges over an hour that needed to be extended by time (therapy visits over an hour will still require the Charge Split routine). The following steps must be completed prior to billing for dates of service 7/1/2015 and after.

### Setup

#### **Create a New Modality**

RN Assessment and Consultation visits have different billing requirements, so a new modality is needed to accommodate the different billing requirements for these types of visits.

Go to File > File Maintenance > System Settings.

On the **Modality** tab, pick an unused Modality or press the + button to add a new row.

Description: Rn Assess Consult

Is-Visit: checked

Care-type: Regular Nursing

Cost-Type: Visit

Cost-Amt: leave blank

| Seq | Description         | Is-Visit | Care-Type              | Cost-Type | Cost-Amt | -  |          |  |
|-----|---------------------|----------|------------------------|-----------|----------|----|----------|--|
| 7   | Homemaker           |          | Extend by Time         | Visit     | 25.00    |    | <u> </u> |  |
| 8   | Supples             |          | Supplies               | Visit     | 10.00    |    | -        |  |
| 9   | Non-Bilable         |          | Other                  | Visit     | 0.00     |    |          |  |
| 10  | Room and Board      | •        | Room & Board or Respit | Visit     | 0.00     |    |          |  |
| 11  | Routine             |          | Other                  | Visit     | 0.00     |    |          |  |
| 12  | Chaplain            |          | Other                  | Visit     | 0.00     |    |          |  |
| 13  | HHA Extended        |          | Other                  | Visit     | 0.00     |    |          |  |
| 14  | Continuo is Care    |          | Other                  | Visit     | 0.00     |    |          |  |
| 15  | PDN                 |          | Regular Nursing        | Visit     | 0.00     |    |          |  |
| 16  | LPN                 |          | Regular Nursing        | Visit     | 0.00     |    |          |  |
| 17  | Respite             |          | Other                  | Visit     | 0.00     |    |          |  |
| 18  | Inpatient           |          | Other                  | Visit     | 0.00     |    |          |  |
| 19  | Physician 🕴         | V        | Other                  | Visit     | 0.00     |    |          |  |
| 20  | RN Assess & Consult | <b>V</b> | Regular Nursing        | Visit     | 150.00   | +1 |          |  |

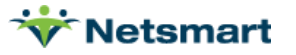

#### Create Revenue/HCPCS/Modifier Codes

Go to File >File Maintenance > Category, press Change Type and set to Revenue Code.

Press the **Add** button to add a new code combination. Enter the data in the corresponding fields as they are listed in Table 1.

Repeat this step for each code combination your agency bills to Medicaid.

If needed, also create modifiers **U1** for **Infusion Therapy, HQ for Group Visit** and **U3** for **additional visits** beyond 2 for same service on the same day.

#### Table 1 – Nursing and Waiver Charges:

| Revenue Code | Description               | CPT/HCPCS   | Other Code | Retired |
|--------------|---------------------------|-------------|------------|---------|
| 0551G0299    | RN Visit                  | G0299       |            |         |
| 0551T1000TD  | RN PDN                    | T1000:TD    | TD         |         |
| 0551T1002TD  | RN Waiver                 | T1002:TD    | TD         |         |
| 0551T1001    | RN Assessment             | T1001       |            |         |
| 0551T1001U9  | RN Consultation           | T1001:U9    | U9         |         |
| 0551G0300    | LPN Visit                 | G0300       |            |         |
| 0551T1000TE  | LPN PDN                   | T1000:TE    | TE         |         |
| 0551T1003TE  | LPN Waiver                | T1003:TE    | TE         |         |
| 0571G0156    | HHA                       | G0156       |            |         |
| 0571T1019    | HHA Waiver                | T1019       |            |         |
| 0551G0299U2  | RN HH 2nd Visit           | G0299:U2    | U2         |         |
| 0551T1000TDU | RN PDN 2nd Visit          | T1001:TD:U2 | TD U2      |         |
| 0551T1002TDU | RN Waiver 2nd Visit       | T1002:TD:U2 | TD U2      |         |
| 0551G0300U2  | LPN HH 2nd Visit          | G0300:U2    | U2         |         |
| 0551T1000TEU | LPN PDN 2nd Visit         | T1000:TE:U2 | TE U2      |         |
| 0551T1003TEU | LPN Waiver 2nd Visit      | T1003:TE:U2 | TE U2      |         |
| 0571G0156U2  | HHA 2nd Visit             | G0156:U2    | U2         |         |
| 0571T1019U2  | HHA Waiver 2nd Visit      | T1019:U2    | U2         |         |
| 0551G0299U1  | RN HH Infusion<br>Therapy | G0299:U1    | U1         |         |

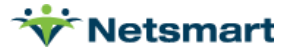

| Exam | pie: |
|------|------|

| ÷        | Category Main               | ntenance: Revenue |
|----------|-----------------------------|-------------------|
| Category | /                           |                   |
|          | Code: 0551G0299U2           | Active:           |
| D        | escription: RN HH 2nd Visit |                   |
| CP       | T/HCPCS: G0299:U2           |                   |
| 0        | ther Code: U2               |                   |

#### Attach Revenue Codes to Charges

Go to **File > File Maintenance > Charge Code**. Click the **+Add** button to add a new charge code along with a Description and Modality.

On the Bill-Rate tab, enter the new Base Rate in the Gross field and the new Unit Rate in the Net field. Refer to the Ohio Medicaid Fee Schedule for current rates:

https://medicaid.ohio.gov/provider/feescheduleandrates

On the Revenue-Code tab, enter the associated Revenue Code for the service (reference Table 1 if needed).

Repeat this step for each charge code in Table 2 that your agency bills to Medicaid.

If needed, also create charge codes for **Infusion Therapy**, **Group Visit**, **Overtime** visits and **Additional Visits Beyond 2** for same service on the same day.

Note: make sure the Billing Codes match in Clinical.

Table 2 – Nursing and Waiver Charges for 2015:

| Charge<br>Code | Description        | Modality        | Rate<br>Start<br>Date | Basis | C  | Gross | Net        | Revenue Code<br>(as of 10/1/16) |
|----------------|--------------------|-----------------|-----------------------|-------|----|-------|------------|---------------------------------|
| RNHH           | RN HH Visit        | Skilled Nursing | 7/1/2015              | Visit | \$ | 45.40 | \$<br>8.32 | 0551G0299                       |
|                |                    |                 | 11/1/2021             |       | \$ | 50.29 | \$<br>9.25 |                                 |
| RNPDN          | RN PDN Visit       | Skilled Nursing | 7/1/2015              | Visit | \$ | 45.40 | \$<br>8.32 | 0551T1000TD                     |
|                |                    |                 | 11/1/2021             |       | \$ | 50.29 | \$<br>9.25 |                                 |
| RNWVR          | RN Waiver<br>Visit | Skilled Nursing | 7/1/2015              | Visit | \$ | 45.40 | \$<br>8.32 | 0551T1002TD                     |
|                |                    |                 | 11/1/2021             |       | \$ | 50.29 | \$<br>9.25 |                                 |

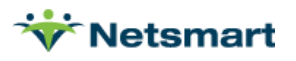

| RNASSESS  | RN<br>Assessment        | RN<br>Assess/Consult | 7/1/2015  | Visit | \$<br>37.08 | \$<br>37.08 | 0551T1001    |
|-----------|-------------------------|----------------------|-----------|-------|-------------|-------------|--------------|
| RNCONSULT | RN<br>Consultation      | RN<br>Assess/Consult | 7/1/2015  | Time  | \$<br>33.28 | \$<br>33.28 | 0551T1001U9  |
| LPNHH     | LPN HH Visit            | Skilled Nursing      | 7/1/2015  | Visit | \$<br>37.90 | \$<br>6.82  | 0551G0300    |
|           |                         |                      | 11/1/2021 |       | \$<br>43.13 | \$<br>7.82  |              |
| LPNPDN    | LPN PDN<br>Visit        | Skilled Nursing      | 7/1/2015  | Visit | \$<br>37.90 | \$<br>6.82  | 0551T1000TE  |
|           |                         |                      | 11/1/2021 |       | \$<br>43.13 | \$<br>7.82  |              |
| LPNWVR    | LPN Waiver<br>Visit     | Skilled Nursing      | 7/1/2015  | Visit | \$<br>37.90 | \$<br>6.82  | 0551T1003TE  |
|           |                         |                      | 11/1/2021 |       | \$<br>43.13 | \$<br>7.82  |              |
| ННАНН     | HHA Visit               | Home Health<br>Aide  | 7/1/2015  | Visit | \$<br>22.45 | \$<br>3.73  | 0571G0156    |
|           |                         |                      | 1/1/2016  |       | \$<br>23.57 | \$<br>3.92  |              |
| HHAWVR    | HHA Waiver<br>Visit     | Home Health<br>Aide  | 7/1/2015  | Visit | \$<br>22.45 | \$<br>3.73  | 0571T1019    |
|           |                         |                      | 1/1/2016  |       | \$<br>23.57 | \$<br>3.92  |              |
|           |                         |                      | 11/1/2021 |       | \$<br>25.01 | \$<br>4.16  |              |
| RNHH2     | RN HH 2nd<br>Visit      | Skilled Nursing      | 7/1/2015  | Visit | \$<br>45.40 | \$<br>8.32  | 0551G0299U2  |
|           |                         |                      | 11/1/2021 |       | \$<br>50.29 | \$<br>9.25  |              |
| RNPDN2    | RN PDN 2nd<br>Visit     | Skilled Nursing      | 7/1/2015  | Visit | \$<br>45.40 | \$<br>8.32  | 0551T1000TDU |
|           |                         |                      | 11/1/2021 |       | \$<br>50.29 | \$<br>9.25  |              |
| RNWVR2    | RN Waiver<br>2nd Visit  | Skilled Nursing      | 7/1/2015  | Visit | \$<br>45.40 | \$<br>8.32  | 0551T1002TDU |
|           |                         |                      | 11/1/2021 |       | \$<br>50.29 | \$<br>9.25  |              |
| LPNHH2    | LPN HH 2nd<br>Visit     | Skilled Nursing      | 7/1/2015  | Visit | \$<br>37.90 | \$<br>6.82  | 0551G0300U2  |
|           |                         |                      | 11/1/2021 |       | \$<br>43.13 | \$<br>7.82  |              |
| LPNPDN2   | LPN PDN 2nd<br>Visit    | Skilled Nursing      | 7/1/2015  | Visit | \$<br>37.90 | \$<br>6.82  | 0551T1000TEU |
|           |                         |                      | 11/1/2021 |       | \$<br>43.13 | \$<br>7.82  |              |
| LPNWVR2   | LPN Waiver<br>2nd Visit | Skilled Nursing      | 7/1/2015  | Visit | \$<br>37.90 | \$<br>6.82  | 0551T1003TEU |
|           |                         |                      | 11/1/2021 |       | \$<br>43.13 | \$<br>7.82  |              |
| HHAHH2    | HHA 2nd Visit           | Home Health<br>Aide  | 7/1/2015  | Visit | \$<br>22.45 | \$<br>3.73  | 0571G0156U2  |

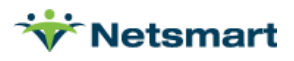

|         |                         |                     | 1/1/2016  |       | \$<br>23.57 | \$<br>3.92 |             |
|---------|-------------------------|---------------------|-----------|-------|-------------|------------|-------------|
| HHAWVR2 | HHA Waiver<br>2nd Visit | Home Health<br>Aide | 7/1/2015  | Visit | \$<br>22.45 | \$<br>3.73 | 0571T1019U2 |
|         |                         |                     | 1/1/2016  |       | \$<br>23.57 | \$<br>3.92 |             |
|         |                         |                     | 11/1/2021 |       | \$<br>25.01 | \$<br>4.16 |             |

#### Example:

| *                                         |                                                             | Charg                            | e: RNHH2 -              | RN HH 2nd    | Visit  |            |            |     |
|-------------------------------------------|-------------------------------------------------------------|----------------------------------|-------------------------|--------------|--------|------------|------------|-----|
| Charge Bill                               | -Rate Pay-Rat                                               | te Reven                         | ue-Codes                |              |        |            |            |     |
| Coo<br>Descriptio<br>Modali<br>Non-Billab | de:  RNHH2<br>on:  RN HH 2nd<br>ity:  Skilled Nu<br>ole:  T | _<br>d Visit<br>rsing            | Active:                 | -            |        |            |            |     |
| Charge Bill                               | C<br>Rate Pay-Rat                                           | harge: RI<br>te   Reven          | NHH2 - RN I<br>ue-Codes | HH 2nd Visit | - Brow | se         |            |     |
| Start-Date                                | End-Date                                                    | Basis                            | Gross                   | Net          | C      | ost        | Net-Ovr    |     |
| 7/1/2015                                  | 12/31/2016                                                  | Visit                            | 45.40                   | 8.32         | -      |            |            |     |
| 1/1/2017                                  | 12/31/2099                                                  | Visit                            | 47.40                   | 8.72         |        |            |            |     |
| ₩<br>Charge Bill                          | C<br>-Rate Pay-Ra                                           | harge: Ri<br><sub>te</sub> Reven | NHH2 - RN I<br>ue-Codes | HH 2nd Visit | - Brow | rse        | [          |     |
| Туре                                      | Cod                                                         | е                                | Description             |              |        | Start-Date | End-Date   | GL- |
| Medicaid Re                               | v Type 055                                                  | 1G0299U2                         | RN HH 2nd               | Visit        |        | 10/1/2016  | 12/31/2099 | 1   |
|                                           |                                                             |                                  |                         |              |        |            |            |     |

Therapy visits should be handled by the Charge Split Routine in <u>Auto Charge Generation</u>.

#### Insurance setup

Go to **File > File Maintenance > Entity**, press **Change Type** and set the radio button to **Insurance**.

On the **Insurance** tab for each insurance used for billing **OH Medicaid HH, PDN**, or **Waiver** programs confirm the following:

Insurance Type: Medicaid Rev Type

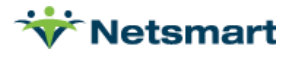

Since OH Medicaid uses its own charge codes and rates, do NOT enter rates on the Ins-Rate tab or you can get unexpected results on the Billing Audit.

| 👻 Entity Maintenance: Insurance 6             | 0019 - Medicaid - Edit        | t            | - • ×    |
|-----------------------------------------------|-------------------------------|--------------|----------|
| Name/Address Insurance Ins-Rate Contact Notes |                               |              |          |
|                                               | Billing Unit Overrides:       |              |          |
| Medicald Rev Type                             | # Modality                    | Units        | <b>▲</b> |
| Financial Class: Medicaid Class 👻             | 1 Skilled Nursing             | *OH Medicaid |          |
| Bill Type: 1500                               | 2 Physical Therapy            | 1/4 Hrs      |          |
|                                               | 3 Speech Therapy              | 1/4 Hrs      | -        |
| Provider #:                                   | * Revenue Based on Calculated | Time/Units   |          |
| Payor/Submitter #: payorID                    |                               |              |          |
| GL A/R Account #:                             |                               |              |          |
| GL Revenue Account #:                         |                               |              |          |
| GL Discount Account #:                        | Billing Requirements:         |              |          |
| PPS Billing: 🔽 Bill Method: Normal 💌          | Plan of Care HIF              | PS Code      |          |
| Payor Type: 3-Medicaid (Fee for Service) 💌    |                               |              |          |
| Requires EW:                                  | Timely Filing: 0 🔹            |              |          |
| 👬 Eind 🔛 Save 🗶 Cancel 🥸 Print                |                               |              | ?        |

#### **Option Set setup**

Go to Billing > Electronic Claims. Select the Option Set(s) used for billing Ohio Medicaid.

Click '**Options**' and in the **Locator** dropdown set the following:

**2390.15 Charge Itemizations:** check Use Modality for the **RN Assess/Consult modality** and set Itemization to Visit.

Do the same for **Billing > Printed Claims > 1500** for **Box 24 Itemizations** if hard copy claims are used.

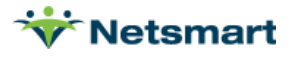

#### **Atypical Billing Process**

As of 7/1/2015, the **Auto Charge Generation** for **Charge Split** no longer needs to be run for **Nursing** or **HHA Waiver charges**.

However, if your agency has opted to not setup special charge codes to be used for OH Medicaid billing in your clinical system, you will need to run **Auto Charge Generation** using the **Charge Replace** feature prior to running **Billing Audits**.

- To run "Charge Replace"
- Go to Charge>Auto Charge Generation.
- Enter the billing period date range.
- Choose "Charge Replace".
- In Selection Type select "Patients".
- In the Specific Includes tab choose specific patients OR select "Insurance".
- In the **Specific Includes** tab choose your **OH Medicaid insurance(s)**.
- If running for specific **Insurances**, select '**Primary Insurance Only'** to exclude patients who have a non-Medicaid insurance as primary.
- On the Charge-Replace tab select the "Charge-To-Be-Replaced" (ex. SNVT).
- In the "**Replacement-Charge**" selection choose the new OH Medicaid charge (*ex. RNHH*).
- Do the same for any **SN**, **LPN**, **Waiver** and **HHA charge codes** billed to OH Medicaid. Example:

| V Auto Charge Generation                                 |                                                                          |  |  |  |  |  |
|----------------------------------------------------------|--------------------------------------------------------------------------|--|--|--|--|--|
| General Options Charge-Replace More Op                   | ntions                                                                   |  |  |  |  |  |
| Charge Replacement:<br>Charge-To-Be-Replaced<br>SN Visit | Replacement-Charge   RN HH Visit     Image: Constraint of the selections |  |  |  |  |  |
| <u> §</u> Start 🖊 <u>F</u> ind – <u>R</u> emove 🚳        | Print X Cancel                                                           |  |  |  |  |  |

Press Start and at the confirmation window press Yes unless corrections are needed.

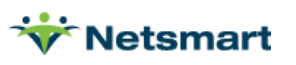